optional: check the box to allow employees to enter their own

PTO/Leave usage with no

approval process.

Features menu: Leave Categories

Many states and cities have required Sick Leave laws, often accruing 1 hour of Sick Time for every (X) hours worked- most being every 30 or 40 hours worked. The Sick Leave feature was created to accrue in this way, making it easier to stay compliant with state and local laws.

Step One: Create a Category

Give your new Leave category a full and abbreviated name.

General Leave Settings Leave menu accessible to Employee

To setup a new leave category enter the names and click Save Changes

Full Name: Sick Leave Abbreviated Name: SL

After you create your leave categories go to Assign Leave to assign them to individuals

Save to create the category.

If exporting to payroll, make sure to enter the designated Earning Code (or "Pay Code").

**General Settings** 

**Display Leave Payroll Hours:** List Separately O Grouped Export Earning Code: 04

Next, set up the accrual rules.

| Automatic Accrual Settings |                                                                                                    |
|----------------------------|----------------------------------------------------------------------------------------------------|
| Farn after O days          | By setting to "0" employees start accruing from the time of hire, but                                                                                             |
| Earn alter 0 days          |                                                                                                    |
| Usable after 90 days —     | <ul> <li> they cannot use the time until they've been employed at least 90 days.</li> </ul>                                                                       |
| Every 30 hours             |                                                                                                    |
| Accrue 1 hours             | For every 30 hours the employee works, 1 hour of Sick Leave will accrue.                                                                                          |
|                            |                                                                                                    |
| Max. Accrual hours         | By leaving this blank, hours will continue to accrue throughout the year with no cap. Setting a value will stop the accruals when reached, and accruals will only |
|                            | resume after the new year starts.                                                                                                    |

Step Two: Assign to Employees

| Employee      | Leave Assign<br>Check All |  |
|---------------|---------------------------|--|
| David Miller  | Sick Leave                |  |
| Elizabeth Lee | Sick Leave                |  |
| James Smith   | Sick Leave                |  |

Features menu: Leave Assignment

Check the boxes to assign.

# Step Three: Viewing Balances

Once assigned, accrued hours will populate for employees who have clocked hours since the This Year's Start Date.

| Employee      | Leave Assign | This Year's<br>Start Date<br>Copy Date | Carryover | Advance<br>Allowed | Earned After<br>Start Date | Used After<br>Start Date | Available              | Accrual Report           |
|---------------|--------------|----------------------------------------|-----------|--------------------|----------------------------|--------------------------|------------------------|--------------------------|
| David Miller  | Sick Leave   | 1/1/2022                               | 0         | 0                  | <b>10</b> h <b>0</b> m     | <b>8</b> h <b>0</b> m    | <b>2</b> h <b>0</b> m  | Report Sick Leave        |
| Elizabeth Lee | Sick Leave   | 1/1/2022                               | 0         | 0                  | <b>10</b> h <b>0</b> m     | <b>0</b> h <b>0</b> m    | 10h 0m                 | <u>Report Sick Leave</u> |
| James Smith   | Sick Leave   | 1/1/2022                               | 0         | 0                  | <b>11</b> h <b>0</b> m     | <b>0</b> h <b>0</b> m    | <b>11</b> h <b>0</b> m | <u>Report Sick Leave</u> |

# This Year's Start Date (TYSD)

This tells the system when to end the year and post carryover for the next year. Leaving it set to January 1 is recommended.

### **Carryover**

This is where the unused hours from the year before post as carryover. Every year, this number is replaced with new carryover. If employees shouldn't have received carryover, it can easily be replaced with 0's.

### Advance Allowed (not commonly used)

Allows employees to enter more Sick Leave than what they have available. Whatever value is entered is how far into the negative their balance can go.

### Earned After Start Date

The amount of hours that have been accrued since the TYSD (not including carryover)

### **Used After Start Date**

The amount of hours that have been used since the TYSD

### **Available**

Employee's current PTO balance. This is calculated: **Carryover + Earned After TYSD – Used After TYSD = Available** 

#### Accrual Report

Links will take you to the Leave Accrual Report, which will show all accrued hours for the year.

Leave Accrual Report

| Date      | Earned | Used | Total |
|-----------|--------|------|-------|
| Carryover | 10     |      | 10    |
| 1/6/2023  |        | 3    | 7     |
| 1/6/2023  | 1      |      | 8     |
| 1/12/2023 | 1      |      | 9     |
| 1/17/2023 |        | 7    | 2     |

This page is accessible from the links on the Leave Assignment page, and will show each day hours were **accrued**, days that hours were **used**, and **carryover** (if applicable).